The TurningPoint mobile app turns a participant's web-enabled mobile device or tablet into a virtual clicker. Participants are able to respond to polling questions using a Wi-Fi or data connection. **NOTE:** To use the TurningPoint mobile app in class, students are required to purchase a TurningPoint license from the SupeStore.

## Using TurningPoint on your Apple Device

1. Open **TurningPoint** on your IOS device.

|                  | Cancel Sign In                                                                                                    |
|------------------|----------------------------------------------------------------------------------------------------|
| TurningPoint     | TURNING<br>technologies                                                                                                    |
| Sign In          | email address.                                                                                                    |
| Guest            | Create Account Sign In                                                                                                    |
| Version 3.1.0.31 | Feedback Documentation Terms Privacy<br>Technical Support<br>© 2017 Turning Technologies, LLC, all Rights Reserved.<br>2:11.3.1 |

- 2. Tap **Sign In**. On the next screen, enter your TurningPoint account information, then tap **Sign In** again.
- 3. If you do not have an account, click the **Create an Account** link and follow the on screen instructions. Tab **Submit**.

4. In the *Enter Session ID* space, type in the **Session ID** provided by your instructor. Tap **Join Session**.

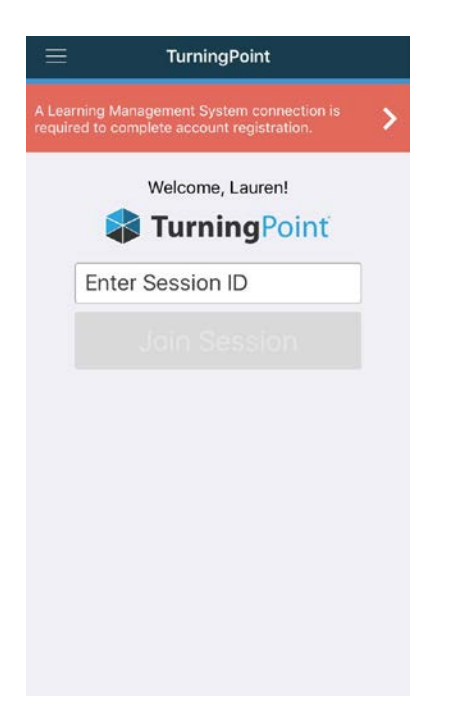

5. The questions will appear onscreen after your instructor opens polling. Tap the button that corresponds to your answer choice.

## Responding to Multiple Choice Polling Questions

1. After polling is opened, the question and answer choices are displayed.

| ≡  | TurningPoint                            |
|----|-----------------------------------------|
|    | Portugal is located on which continent? |
| A. | South America                           |
| В. | Europe                                  |
| С. | Africa                                  |
| D. | Asia                                    |
|    |                                         |
|    |                                         |
|    |                                         |
|    |                                         |
|    |                                         |
|    |                                         |
|    |                                         |
|    |                                         |
|    |                                         |
|    |                                         |
|    |                                         |
|    |                                         |
|    |                                         |
|    |                                         |
|    |                                         |
|    |                                         |
|    |                                         |
|    |                                         |

2. Tap the number or letter that corresponds with your answer choice.

3. Once polling is closed, the results will be displayed.

## Responding to Short Answer, Numeric, or Essay Questions

1. After polling is opened, the question will be displayed.

|      | TurningPoint                   |
|------|--------------------------------|
|      | What is the square root of 64? |
| Rank | Responses                      |
| 1    |                                |
| 2    |                                |
| 3    |                                |
| 4    |                                |
| 5    | 2014 - C                       |
| 0    | Other                          |
|      |                                |
|      |                                |
|      |                                |
|      |                                |
|      |                                |
|      |                                |
|      |                                |
|      |                                |
|      |                                |
|      |                                |
|      |                                |
|      |                                |
|      |                                |
|      |                                |
|      |                                |
|      |                                |
|      |                                |
|      |                                |
|      | No Response Received           |
|      |                                |
| 8    |                                |
|      |                                |

- 2. Tap the answer field at the bottom of the screen. The on-screen keyboard will display.
- 3. Type in your response.
- 4. Tap **Done** on the on-screen keyboard. Then tap the arrow symbol at the bottom-right of the screen.

## **Responding to Multiple Response Questions**

- 1. After polling is opened, the question and answer choices are displayed.
- 2. Tap the number(s) or letter(s) that correspond to your answer choice(s).

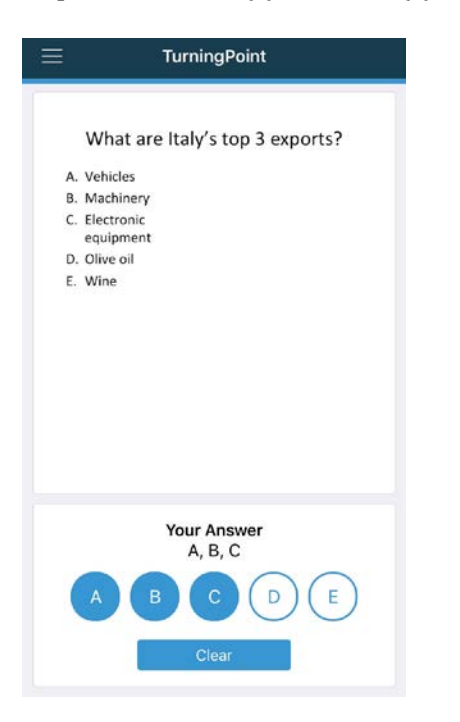

3. Once polling is closed, the results will be displayed.

For more information, contact the Faculty Resource Center at 205.348.3532 or <u>frc@ua.edu</u> or visit our website at <u>http://frc.ua.edu</u>.

Last updated 10 August 2017